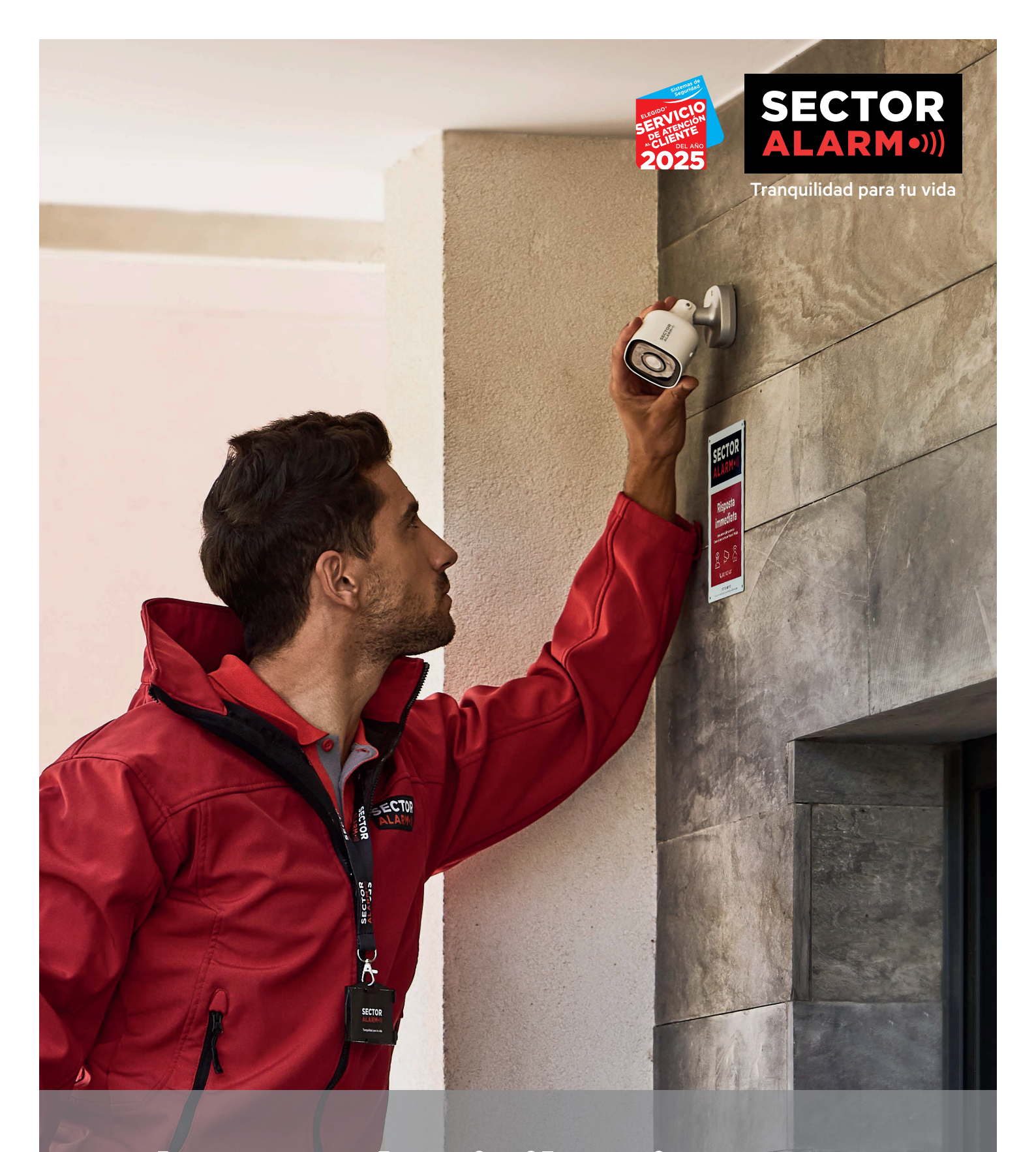

# Cámaras de vigilancia HD Manual de usuario

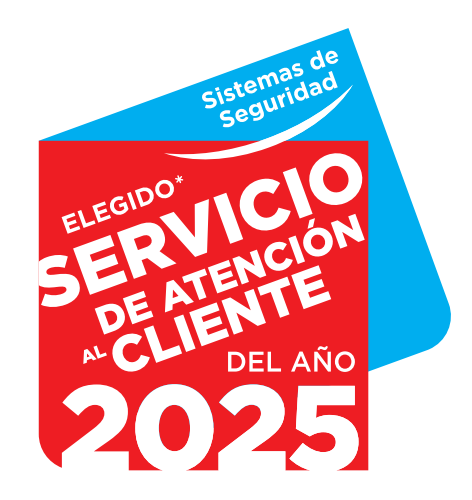

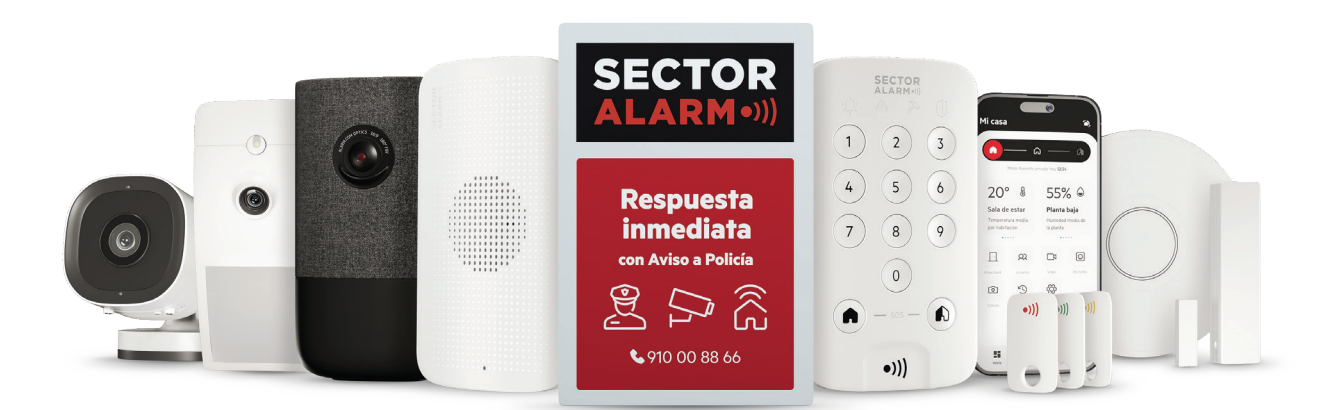

# Líder en Servicio 2025 Reconomiento a la Excelencia en Atención al Cliente

# El Certamen de Líder en Servicio

En 2025 Sector Alarm ha sido galardonado con el reconocimiento de líder en servicio para la categoría de sistemas de seguridad. Un certamen pionero e independiente que identifica a las empresas de cada sector que ofrecen la mayor calidad de atención al cliente.

# ¿Qué significa ser líder en servicio?

Significa tener la mejor atención al cliente, es decir, ofrecer un servicio ágil, eficaz y profesional, manteniendo altos estándares de satisfacción y fidelización.

Además, es sinónimo de innovación y disponibilidad. Las empresas galardonadas se caracterizan por implementar soluciones digitales para facilitar la interacción con los clientes, asegurando un servicio continuo y disponible cuando se necesita.

Ganar este reconocimiento es una muestra clara del compromiso de una empresa con sus clientes.

# El Impacto del Reconocimiento de Líder en Servicio 2025 para Sector Alarm

Ganar el Certamen de Líder en Servicio en 2025 es un hito que premia el esfuerzo que hacen nuestros equipos para dar el mejor servicio a nuestros clientes, y es fruto también de nuestro compromiso con la excelencia en la calidad de todo lo que hacemos. Porque proteger lo que más valoran nuestros clientes no es solo un trabajo, sino que es nuestra pasión.

Sin lugar a duda, este galardón no solo es un testimonio del esfuerzo colectivo de nuestro equipo, sino que también es un hito que nos impulsa a seguir mejorando cada día.

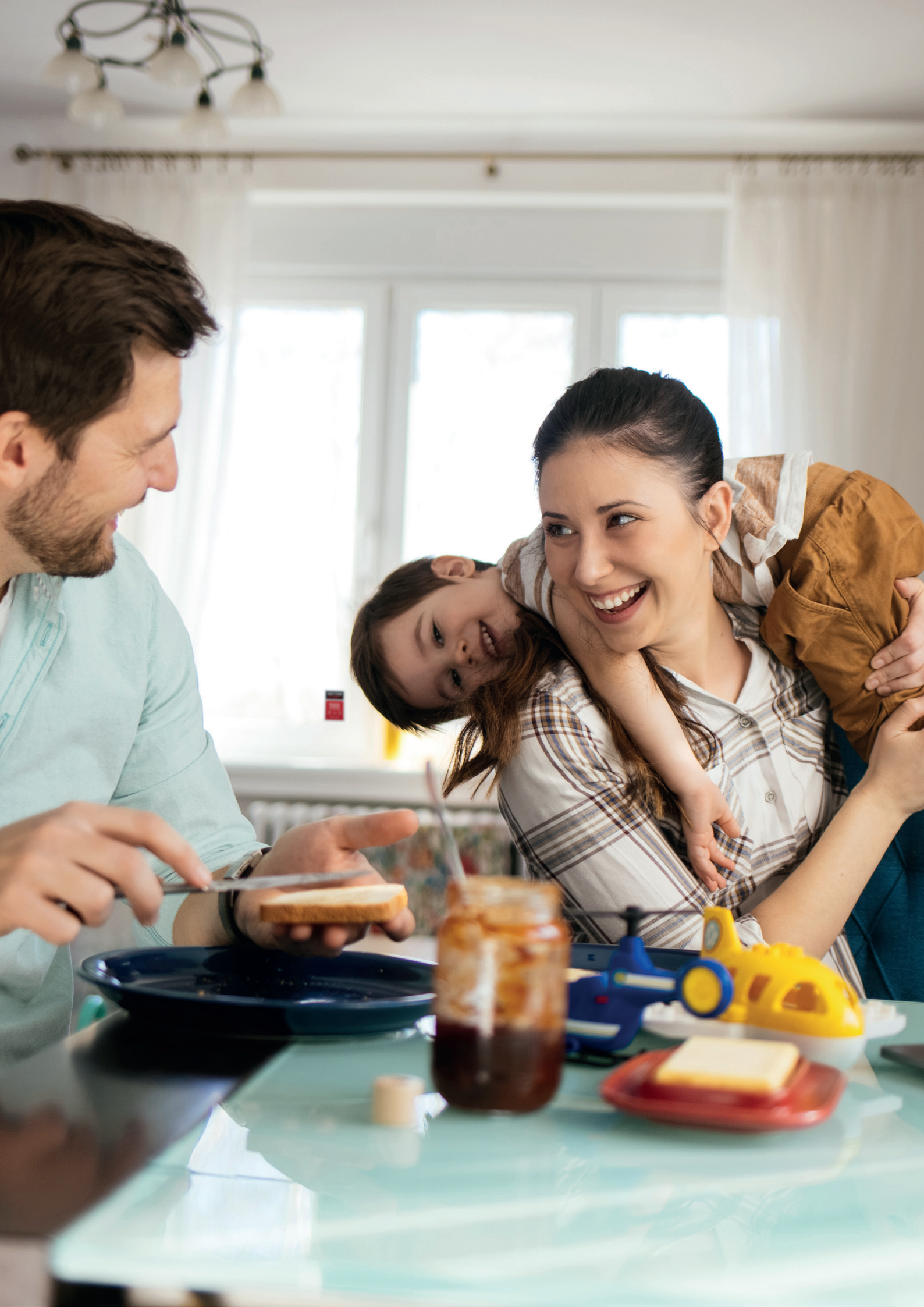

# Sector Alarm

### En Sector Alarm, nos dedicamos a la seguridad desde hace más de 30 años.

Fundada en Noruega, nuestra empresa ha crecido hasta convertirse en un referente internacional con presencia en varios países europeos y más de 700.000 clientes.

En España, hemos logrado una sólida reputación gracias a nuestro enfoque centrado en el cliente y nuestra constante innovación en los servicios de seguridad para hogares y negocios.

Nos comprometemos con tu tranquilidad y seguridad:

- Olvídate de las preocupaciones, con Sector Alarm cuentas con un sistema conectado 24/7 con aviso inmediato a la policía.
- Además, ante cualquier emergencia, somos conscientes de que cada segundo cuenta. Es por ello, por lo que ante cualquier problema estamos contigo **en menos** de 15 segundos.
- Cuentas con la máxima transparencia a final de mes, mantenimiento y garantía de por vida.
- Nuestro objetivo es facilitarte el proceso, por eso, la instalación de nuestros sistema de alarma la realizan **profesionales cualificados**, garantizando que sea ágil y sin molestias para ti.
- **Control total** gracias a la tecnología avanzada de nuestros sistemas. Con una APP increíblemente fácil de usar y personalizable en varios idiomas, puedes controlar todo desde nuestra aplicación móvil, adaptando la experiencia a tus necesitades.

Gracias a este enfoque integral, hemos sido reconocidos como uno de los líderes en el sector de soluciones de seguridad, y recibimos con orgullo el reconocimiento en el **Certamen de Líder en Servicio 2025** por nuestra excelencia en la seguridad para hogares y negocios.

## Cámaras de vigilancia HD de Sector Alarm

Esta guía de usuario te ayudará en la configuración y uso diario de tu nuevo sistema de videovigilancia y contiene consejos útiles y recomendaciones para la resolución de problemas.

### Privacidad

Como cliente, eres el responsable del tratamiento de los datos para el servicio de vídeo con arreglo al RGPD, por lo que decides cómo se va a utilizar este servicio. La aplicación cuenta con diferentes funciones de grabación de vídeo y audio. Entre otras cosas, se incluye la opción de transmitir y grabar actividades, imágenes fijas y audio, ya sea de forma conjunta o por separado, como solo imágenes de vídeo/fijas o audio; de establecer la duración de la grabación y determinar durante cuánto tiempo deben guardarse las grabaciones (máximo siete días); quién debe tener acceso a las secuencias/grabaciones transmitidas y a quién deben enviarse o con quién deben compartirse. El cliente también puede determinar el área que se va a filmar, si la cámara debería comenzar a filmar cuando se detecta movimiento, si se debe mostrar la fecha en las imágenes de vídeo/fijas, la sensibilidad, la visión nocturna, el modo WDR, etc.

Como responsable del tratamiento de los datos, eres el responsable de garantizar que el servicio de vídeo solo se utilice de acuerdo con la legislación sobre privacidad que se aplique en cada momento, incluido el Reglamento General de Protección de Datos (RGPD), las normas establecidas en la ley noruega de derechos de autor sobre el derecho de la persona a su propia imagen, las normas de privacidad establecidas por la jurisprudencia y otras normas sobre la protección de la privacidad. Ten en cuenta que, aunque la grabación sea legal, puede ser ilegal compartir, publicar o guardar imágenes/vídeos/audio durante más de siete días, así como otros usos del vídeo de las imágenes fijas y el audio que también pueden estar prohibidos. Esto también se aplica a cualquier norma específica sobre las medidas de control en la empresa y, en particular, a la videovigilancia por vídeo; consulta el artículo nueve de la ley sobre el entorno laboral y el reglamento noruego sobre videovigilancia.

Sector Alarm, y nuestros proveedores, declinan toda responsabilidad por errores u omisiones en el servicio de vídeo y en "Mis Páginas", así como por cualquier daño que pueda producirse durante la instalación o el desmontaje del equipo. Además, se ajustan a estas normativas las condiciones actuales de Sector Alarm en relación con los servicios de alarma a particulares, el acuerdo de usuario y la declaración de privacidad para los servicios digitales de Sector Alarm. Las condiciones del servicio de alarma para el hogar se pueden encontrar aquí: www.sectoralarm.es/avisolegal/

No dudes en ponerte en contacto con nosotros si tienes alguna pregunta. Saludos cordiales Sector Alarm

### Índice de contenidos

#### 1. CÁMARA DE VIGILANCIA INTERIOR HD

| Resumen                                                    | 4  |
|------------------------------------------------------------|----|
| Guía de LED                                                | 4  |
| Especificaciones técnicas                                  | 5  |
| 2. CÁMARA DE VIGILANCIA PORTÁTIL 180º HD                   |    |
| Resumen                                                    | 6  |
| Activar la función Bluetooth                               | 6  |
| Configurar y recibir una llamada saliente                  | 6  |
| Iniciar una llamada desde la cámara                        | 6  |
| Responder a una llamada desde las aplicaciones del cliente | 6  |
| Guía de LED                                                | 7  |
| Especificaciones técnicas                                  | 7  |
| 3. CÁMARA DE VIGILANCIA EXTERIOR HD                        |    |
| Resumen                                                    | 8  |
| Guía de LED                                                | 8  |
| Especificaciones técnicas                                  | 9  |
| 4. APP DE SECTOR ALARM VÍDEO                               |    |
| Deples y políficaciones de la cómera                       | 10 |

| Regias y normeaciones de la camara     | 2 |
|----------------------------------------|---|
| Configuración de las notificaciones 12 | 2 |
| Reglas de grabación 1.                 | 3 |
| Creación de reglas de grabación 1.     | 3 |
| Recalibración de la cámara             | 4 |

15

#### 5. VIDEOVERIFICACIÓN

#### 6. RESOLUCIÓN DE PROBLEMAS

| Wi-Fi                                                              | 15 |
|--------------------------------------------------------------------|----|
| Baja intensidad de Wi-Fi                                           | 15 |
| Velocidad de Wi-Fi lenta                                           | 15 |
| Problemas en la App                                                | 16 |
| Aplicación no disponible en App Store                              | 16 |
| No se puede descargar vídeo                                        | 16 |
| Error en notificaciones Push                                       | 16 |
| El sonido no se escucha                                            | 17 |
| No funciona la conversación bidireccional                          | 17 |
| No se pueden subir vídeos                                          | 17 |
| No se visualiza el vídeo en directo                                | 17 |
| Bloqueo de la App                                                  | 18 |
| No se puede proteger el vídeo                                      | 18 |
| No se pueden crear/modificar las reglas de grabación               | 18 |
| La cámara transmite vídeo pero la App dice que está fuera de línea | 18 |
| No se puede iniciar sesión                                         | 19 |
| Reglas de grabación                                                | 19 |
|                                                                    |    |

## 1. Cámara de vigilancia interior HD

### Resumen

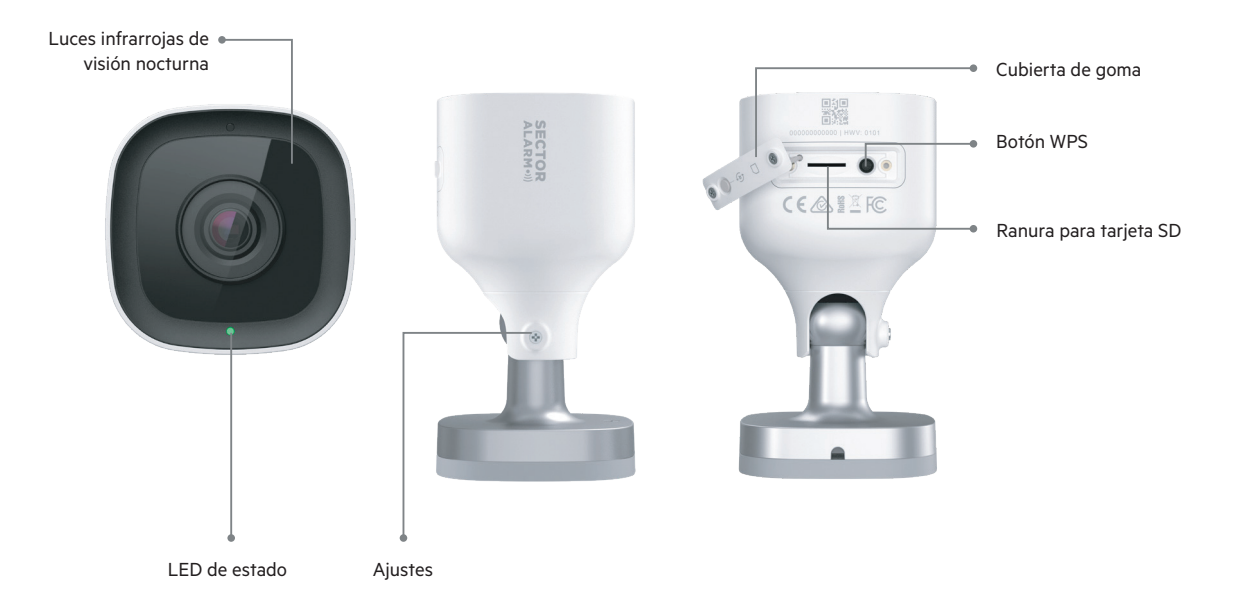

| Guía LED |                             |                                    |
|----------|-----------------------------|------------------------------------|
| •        | Apagado                     | Sin alimentación                   |
| •        | Verde fijo                  | Conectado a Sector Alarm           |
| ••••     | Verde intermitente          | Cámara conectándose a la red local |
| ••••     | Rojo y verdes intermitentes | Valores de fábrica                 |
| •        | Rojo fijo                   | Sin conexión local o Internet      |
| ••••     | Rojo intermitente           | Cámara alimentada e iniciándose    |
| 0000     | Blanco intermitente         | Modo punto de acceso wifi          |
| ••••     | Azul intermitente           | Modo WPS activado                  |

| Componentes                          | Descripción                                                                                                    |
|--------------------------------------|----------------------------------------------------------------------------------------------------|
| Luces infrarrojas de visión nocturna | Luces IR utilizadas para permitir que la cámara grabe video con poca luz.                                                                          |
| LED de estado                        | Indica el estado de la red o el modo en el que se encuentra la cámara. Para obtener más información, consulte la<br>sección Guía del LED.          |
| Cubierta de goma                     | Cubierta que proteger la ranura de la tarjeta SD y el botón de reinicio. Esto impide la entrada de polvo y evita que la<br>cámara se pueda romper. |
| Botón WPS                            | Pone la cámara en modo WPS.                                                                                                    |
| Ranura para tarjeta SD               | No en uso                                                                                                    |
| Ajustes                              | Permite ajustar el ángulo de la cámara en la instalación, o permite al instalador ajustar el ángulo de la cámara.                                  |

## Especificaciones técnicas

| Componentes                        | Especificaciones                                               |
|------------------------------------|----------------------------------------------------------------|
| Protección entrada polvo/agua      | IP66                                                           |
| Compresión de grabación            | H.264                                                          |
| Sensor de imagen                   | 1/2.7" CMOS, 2.1 MP, 1920x1080                                 |
| Lente / Ángulo de visión           | 3.0 mm, F2.0, 117 grados                                       |
| Rango IR                           | Hasta 12 m                                                     |
| Ángulo óptimo de calibrado         | 30-60 grados, con la línea del horizonte nivelada con el suelo |
| Ajuste de imagen                   | Voltear, brillo, contraste, saturación, nitidez, exposición    |
| Encriptado de vídeo                | AES 256                                                        |
| Compatible con audio bidireccional | No                                                             |
| Conectividad Wifi                  | 802.11 b/g/n, 2.4 and 5 GHz                                    |
| Temperatura de funcionamiento      | -25C hasta 45C                                                 |
| Humedad de funcionamiento          | <95% sin condensación                                          |
| Dimensiones                        | 6.4 x 6.4 x 11.4 cm                                            |
| Alimentación                       | 12 VDC                                                         |

## 2. Cámara de vigilancia portátil 180° HD

### Resumen

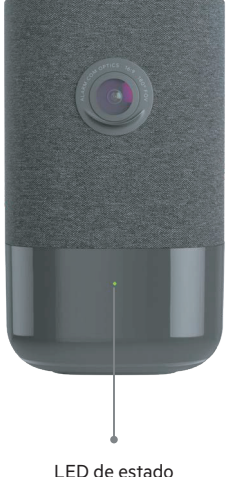

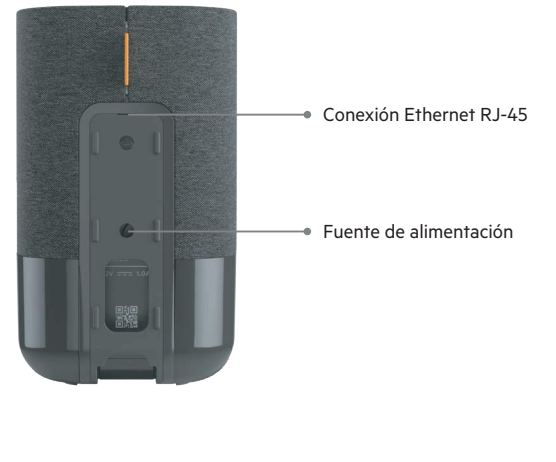

#### LED de estado

#### Activar la función Bluetooth

En la parte superior de la cámara, presiona el botón Menú (corresponde al punto) y luego usa los botones de volumen + o - hasta que selecciones la activación del Bluetooth. Una vez en el modo Bluetooth, todo lo que tienes que hacer es usar tu dispositivo para emparejarlo.

#### ¿Cómo hablar y escuchar a través de tu cámara?

Inicia sesión en la App de Sector Alarm Vídeo.

- 1. Selecciona 🚍
- 2. Después, Notificaciones y pulsa la rueda de ajustes
- 3. Haz clic en 🕂
- 4. Después, Llamada de vídeo
- 5. Indica el nombre de referencia que desees tener para esta notificación. Hay que agregar uno o más destinatarios.
- 6. En la sección Para los dispositivos seleccionados, selecciona la cámara correcta para activar esta notificación.
- 7. A continuación, haz clic en Botón pulsado, si todavía no lo has hecho.
- 8. Configura la demora y el filtrado de las notificaciones.
- 9. Después, selecciona Guardar. Tendrás que esperar unos instantes para que la configuración surta efecto. A continuación, puedes empezar a utilizar la función de llamadas salientes.

#### Iniciar una llamada desde la cámara

Pulsa [ 🖳 desde la cámara. La cámara emitirá un sonido de llamada y el administrador máster recibe una notificación en su móvil.

#### Responder a una llamada desde la App de Sector Alarm Vídeo

- 1. Cuando aparezca la notificación en tu dispositivo, selecciona **Responder**. A continuación, la transmisión en directo de la cámara seleccionada estará preparada.
- 2. Para hablar mantén pulsado 🚽
- 3. Para escuchar, suelta el botón 🌷
- 4. Para colgar, sal de la página de transmisión en directo.

No se recibe alimentación eléctrica Apagado • Verde fijo Conectada a Sector Alarm Verde intermitente Conexión a la red local .... Rojo y verde intermitentes Restablecimiento de configuración de fábrica .... No hay conexión local ni a Internet Rojo fijo Rojo intermitente Se recibe alimentación eléctrica, aranque de la cámara .... Blanco intermitente Modo de punto de acceso

| Componentes                                | Descripción                                                                                                    |
|--------------------------------------------|----------------------------------------------------------------------------------------------------|
| LED de estado                              | Indica el estado de la red o el modo en el que se encuentra la cámara. Para más información, consulta la sección "Guía<br>de los LED". |
| Alimentación eléctrica de 12 V y 1 amperio | Cable que va de la cámara a la toma de corriente. Proporciona la alimentación eléctrica a la cámara.                                   |
| Conexión Ethernet RJ-45                    | Permite a los instaladores conectar la cámara directamente a un router.                                                                |
| Ranura para tarjetas SD                    | Dirección MAC de la cámara                                                                                                    |

### Especificaciones técnicas

| Componentes                            | Especificación                                                                                |
|----------------------------------------|-----------------------------------------------------------------------------------------------|
| Compresión de grabación                | H.264                                                                                         |
| Sensor de imagen                       | CMOS de 1/2.9", 6.8 MP, 3096x2202                                                             |
| Lente/Ángulo de visión                 | 1.62 mm, F2.3 de 180 grados                                                                   |
| Sensibilidad con poca luz              | O lux con infrarrojos                                                                         |
| Luces infrarrojas para visión nocturna | Luces infrarrojas utilizadas para que la cámara pueda grabar vídeo en condiciones de poca luz |
| Alcance de los infrarrojos             | Hasta 5 m                                                                                     |
| Ángulo óptimo de la cámara             | 30–60 grados, con la línea del horizonte nivelada con el suelo                                |
| Ajuste de la imagen                    | Volteo, brillo, contraste, saturación, nitidez, exposición                                    |
| Cifrado de vídeo                       | AES 256                                                                                       |
| ¿Admite audio bidireccional?           | Sí                                                                                            |
| Conectividad inalámbrica               | 802.11 b/g/n, 2.4 y 5 GHz                                                                     |
| Conectividad Ethernet                  | 1/100 Mbps RJ-45, alimentación a través de Internet (PoE) activada                            |
| Temperatura de funcionamiento          | 0-40°                                                                                         |
| Humedad de funcionamiento              | 20–80 % de humedad relativa (sin condensación)                                                |
| Dimensiones                            | 7.9 x 7.9 x 13.2 cm                                                                           |
| Alimentación eléctrica                 | 12 VDC                                                                                        |

# 3. Cámara de vigilancia exterior HD

### Resumen

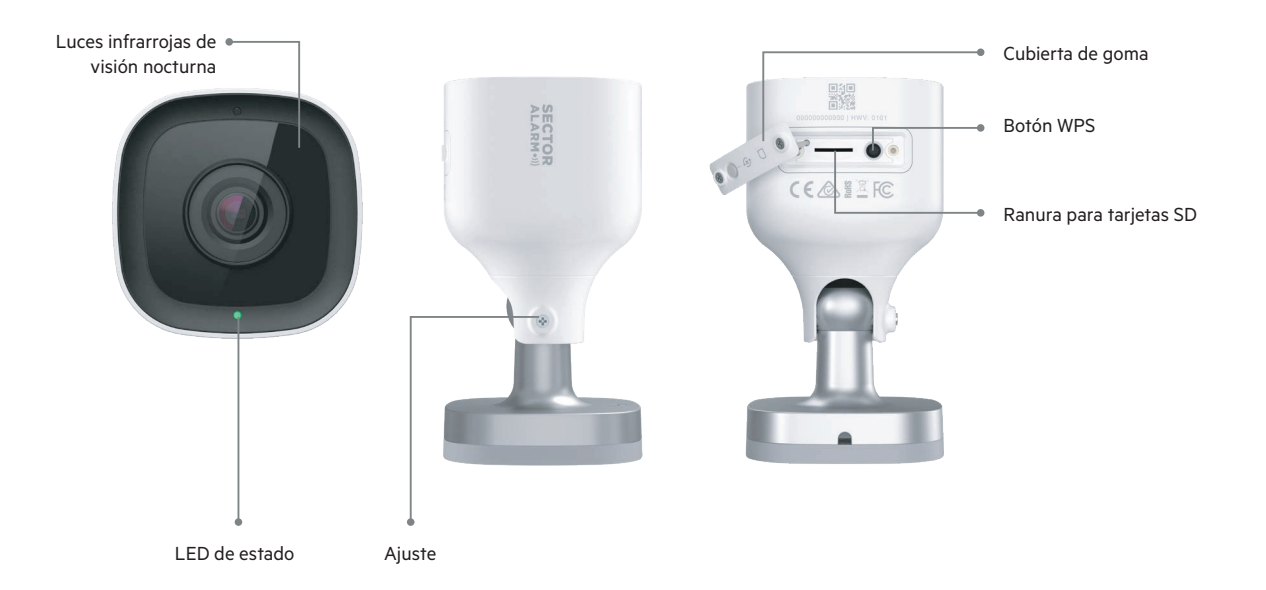

| Guía de referencia de los LED |                            |                                                         |
|-------------------------------|----------------------------|---------------------------------------------------------|
| •                             | Apagado                    | No se recibe alimentación eléctrica                     |
| •                             | Verde fijo                 | Conectada a Sector Alarm                                |
| ••••                          | Verde intermitente         | Conexión a la red local                                 |
| ••••                          | Rojo y verde intermitentes | Restablecimiento de configuración de fábrica            |
| •                             | Rojo fijo                  | No hay conexión local ni a Internet                     |
| ••••                          | Rojo intermitente          | Se recibe alimentación eléctrica, arranque de la cámara |
| 0000                          | Blanco intermitente        | Modo de punto de acceso Wi-Fi                           |

| Componentes                            | Descripción                                                                                                    |
|----------------------------------------|----------------------------------------------------------------------------------------------------|
| Luces infrarrojas para visión nocturna | Luces infrarrojas utilizadas para que la cámara pueda grabar vídeo en condiciones de poca luz.                                                                                                    |
| LED de estado                          | Indica el estado de la red o el modo en el que se encuentra la cámara. Para más información, consulta la sección "Guía<br>de los LED".                                                                                    |
| Cubierta de goma                       | Cubierta utilizada para proteger la ranura de la tarjeta SD y el botón de reinicio. Esto es útil para mantener el polvo<br>fuera de la ranura de la tarjeta SD y para evitar que la cámara se desconecte accidentalmente. |
| Botón WPS                              | Pone la cámara en modo WPS.                                                                                                    |
| Ranura para tarjetas SD                | Ranura para insertar una tarjeta SD para grabar vídeo localmente.                                                                                                    |
| Ajuste                                 | Permite al instalador ajustar el ángulo de la cámara.                                                                                                    |

## Especificaciones técnicas

| Componentes                               | Especificación                                                     |
|-------------------------------------------|--------------------------------------------------------------------|
| Protección de entrada                     | IP66                                                               |
| Compresión de grabación                   | H.264                                                              |
| Sensor de imagen                          | CMOS de 1/2.7", 2.1 MP, 1920x1080                                  |
| Lentes/ángulo de visión                   | 3.0 mm, F2.0, 117 grados                                           |
| Alcance de los infrarrojos                | Hasta 12 m                                                         |
| Ángulo óptimo de calibración de la cámara | 30-60 grados, con la línea del horizonte nivelada con el suelo     |
| Ajuste de la imagen                       | Volteo, brillo, contraste, saturación, nitidez, exposición         |
| Cifrado de vídeo                          | AES 256                                                            |
| ¿Admite audio bidireccional?              | No                                                                 |
| Conectividad inalámbrica                  | 802.11 b/g/n, 2.4 y 5 GHz                                          |
| Conectividad Ethernet                     | 1/100 Mbps RJ-45, alimentación a través de Internet (PoE) activada |
| Temperatura de funcionamiento             | -25°-45°                                                           |
| Humedad de funcionamiento                 | <95 % sin condensación                                             |
| Dimensiones                               | 6.4 x 6.4 x 11.4 cm                                                |
| Alimentación eléctrica                    | 12 VDC                                                             |

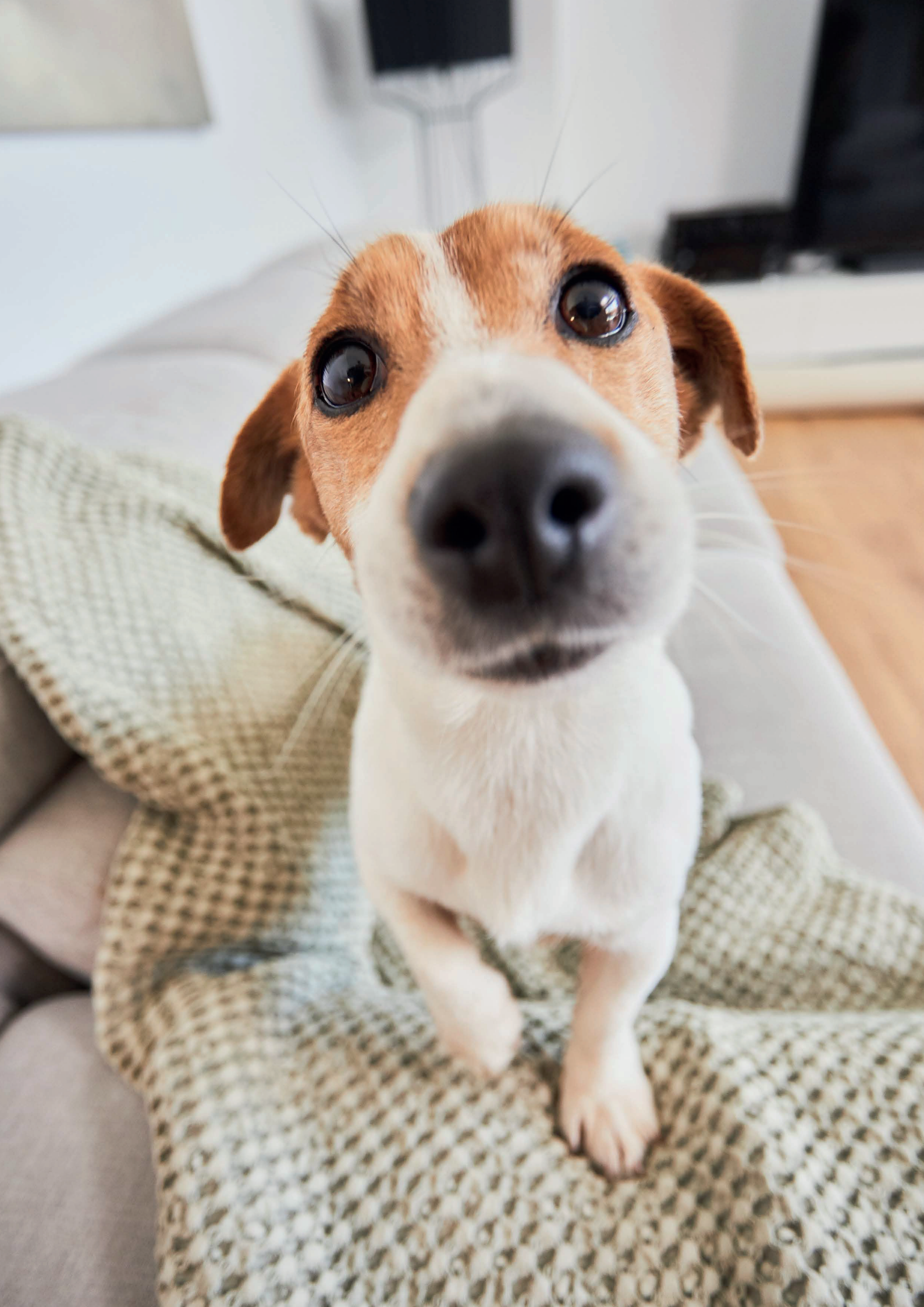

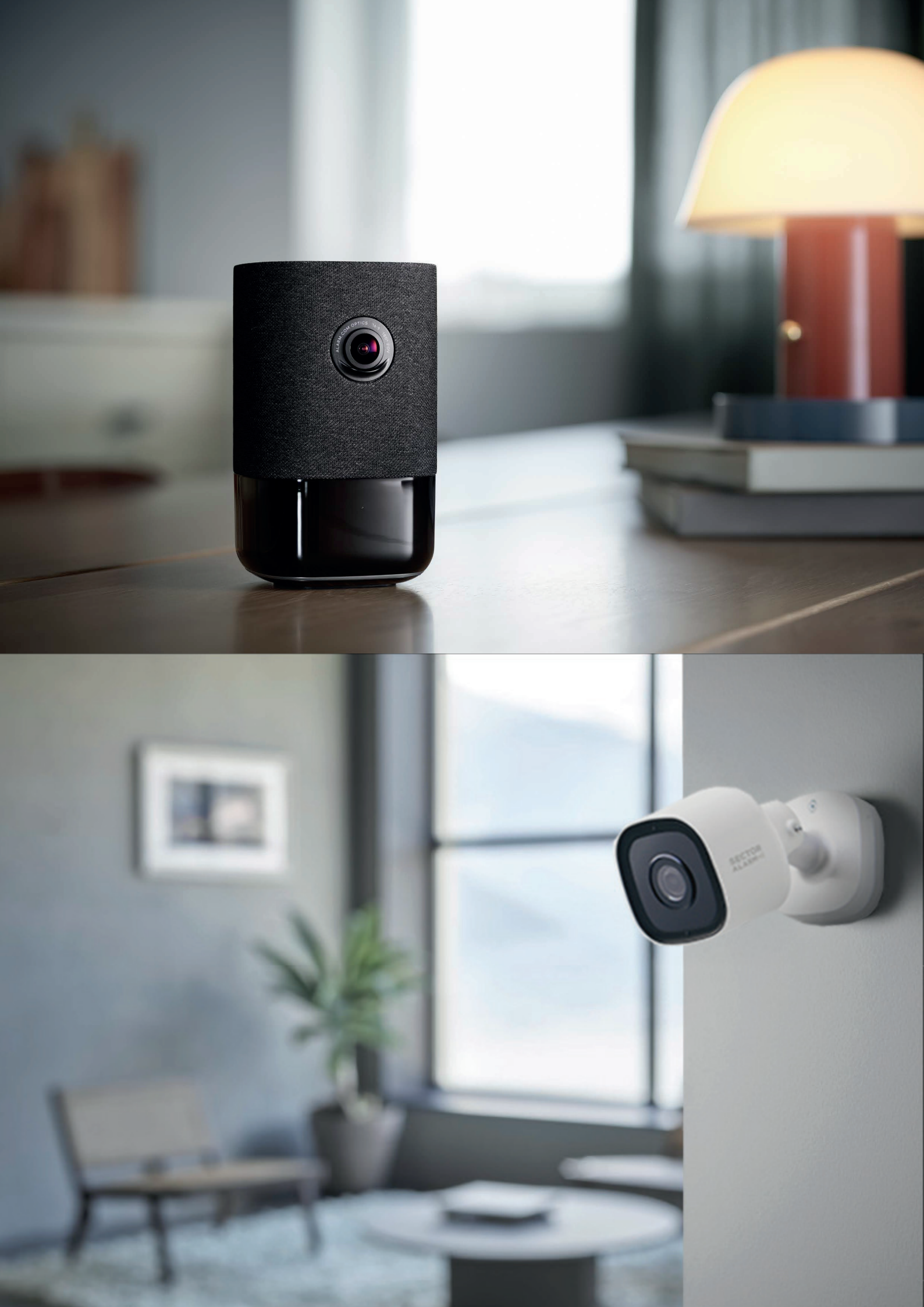

## 4. App de Sector Alarm Vídeo

Antes de instalar las cámaras, debes descargar la App de Sector Alarm Vídeo. La aplicación de vídeo se encuentra disponible en la tienda Apple Store y en la tienda Google Play.

Puedes acceder a la página de descarga dirigiéndote a la tienda App Store correspondiente mediante los enlaces siguientes:

•)) Apple App Store

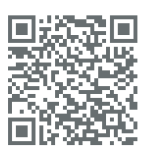

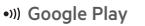

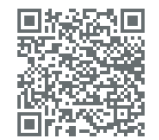

#### Reglas y notificaciones de la cámara

Las reglas y las notificaciones deben configurarse en cuanto se instale la cámara. Las reglas y notificaciones funcionan conjuntamente para proporcionarte una seguridad adicional mediante la App de Sector Alarm Vídeo.

#### Configuración de las notificaciones

Las notificaciones de las aplicaciones son una forma importante de que tu cámara te avise de un evento para que puedas actuar de inmediato, si es necesario.

Para configurar las notificaciones:

- 1. Abre la App de Sector Alarm y toca en el enlace de la aplicación que lleva a la App de Sector Alarm Vídeo.
- 2. Toca el botón Menú situado en la esquina superior izquierda de la aplicación. Aparece el menú.
- 3. Toca en Notificaciones. Aparece la pantalla de notificaciones.

NOTA Asegúrate de que está activada la recepción de notificaciones. También es posible que tengas que permitirlas mediante los ajustes del teléfono antes de activarlas. Si tienes que activarlas desde los ajustes del teléfono, asegúrate de activarlas también en la aplicación.

De forma predeterminada, se crea automáticamente **Acciones del sistema que ver** cuando se instala la primera cámara y aquí es donde te damos las notificaciones de cualquier cosa que pueda afectar al rendimiento del sistema.

- 4. Pulsa en la rueda de ajustes y toca en el signo + en la esquina superior derecha. Aparece la pantalla de configuración Nueva regla.
- 5. Toca en Evento del sistema. Aparece la pantalla Notificaciones de eventos del sistema.
- 6. Introduce un nombre para la notificación.

**NOTA** De forma predeterminada, el campo del nombre se rellena automáticamente. Introduce un nombre nuevo para esta notificación para evitar la confusión con la notificación que se haya creado al instalar la primera cámara.

- 7. Marca las casillas situadas junto a cada evento cuya notificación desees recibir.
- 8. Haz clic en + Agregar destinatarios para añadir contactos a quienes notificar la activación de un evento.
- 9. Toca en el método de comunicación junto a la información de contacto.

**NOTA** De forma predeterminada, se presenta la información de contacto de la cuenta. Si deseas añadir un contacto adicional, haz clic en **+ Agregar contacto** en la esquina superior derecha y añade la información del contacto en la siguiente pantalla. Asegúrate de completar el paso 9 antes de añadir un nuevo contacto. Si no completas el paso 9, solo recibirá las notificaciones el nuevo contacto. Se puede añadir cualquier e-mail. Solo apareceran los teléfonos móviles donde esté la aplicación Video Sector Alarm.

10. Una vez seleccionados todos los métodos de **contacto** y los **destinatarios** deseados, toca en **Cerrar**. Los destinatarios seleccionados y su método de contacto aparecen ahora en la sección Destinatarios.

11. Haz clic en Guardar para crear la nueva notificación. La nueva notificación aparece en la página Notificaciones.

#### Reglas de grabación

Las reglas de grabación permiten a la cámara capturar clips de vídeo y subirlos a la nube para su almacenamiento seguro. Esta sección cubre los temas siguientes.

- Creación de reglas de grabación
- Recalibración de la cámara

#### Creación de reglas de grabación

Para crear una regla de grabación:

- 1. Abre la App de Sector Alarm y toca en el enlace de la aplicación que lleva a la App de Sector Alarm Vídeo.
- 2. Toca en Vídeo. Aparece la vista de la cámara en directo.
- 3. Toca en el icono del engranaje de la esquina superior derecha. Aparece la página Configuración de vídeo.
- 4. Toca en Reglas de grabación. Aparece la página Reglas de grabación.
- 5. Toca en + Añadir. Aparece la página Activación de regla.
- 6. Toca en Análisis de vídeo. La página Regla de análisis de vídeo muestra una lista de las cámaras disponibles para la creación de reglas.
- 7. Toca en **la cámara** para asociarla a la regla.

NOTA Cada cámara dispone de un máximo de tres reglas

- 8. Selecciona el tipo de regla:
- A. Zona terrestre

Una zona terrestre es un área de interés que la cámara enfoca. La cámara solo comenzará a grabar cuando un objeto entre en la zona.

B. Tripwire

Un tripwire (cable trampa) es una línea invisible que la cámara enfoca. La cámara solo comenzará a grabar cuando un objeto rompa esa línea.

- 9. Selecciona si la cámara es "Interior" o "Exterior". Haz clic en Siguiente. Aparece la página Configuración de regla.
- 10. Introduce un nombre descriptivo para la regla.
- 11. Toca en las esquinas de la zona o del cable trampa y arrástralas para cubrir el área cuyo vídeo deseas capturar. Se trata del área que el objeto cruzará para activar la cámara para capturar el vídeo.
- Selecciona el tiempo transcurrido en el que el objeto debe encontrarse dentro del área de interés (recomendado 0.5 segundos).
   Es el tiempo en que el objeto se encuentra dentro del área de interés antes de que se grabe un vídeo.
- 13. Establece la demora mínima entre vídeos (recomendado **30 segundos**). Es el tiempo que transcurre entre el final de un vídeo y el comienzo del siguiente.
- 14. Establece el tiempo necesario para que se ejecute la regla.
  - A. A todas horas
  - B. Intervalo de tiempo especificado por el usuario
- 15. Selecciona el tipo de objeto para la notificación. Elegir el objeto que genere notificación no implica que no se genere clip.
  - A. Persona
  - B. Vehículo
  - C. Animal
  - D. Cualquier movimiento
- 16. Selecciona el tipo de notificación.
  - A. Push
  - B. Email

17. Haz clic en Guardar. Se ha creado tu regla, que aparece en la página Reglas de grabación.

**NOTA** Si deseas que esta regla se ejecute durante varios momentos del día, deberás crear una regla para cada franja horaria deseada. Por ejemplo, puedes crear reglas con la misma configuración de detección para que se ejecuten mientras estás en el trabajo y mientras duermes, pero no mientras estás en casa.

#### Recalibración de la cámara

Durante la creación de las reglas de grabación, la calibración de la cámara tiene lugar durante el flujo de creación. Si la cámara tiene dificultades para detectar objetos o la mueves, es posible que haya que recalibrarla.

#### Para calibrar la cámara:

- 1. Abre la App de Sector Alarm y toca en el enlace de la aplicación que lleva a la App de Sector Alarm Vídeo.
- 2. Toca en Vídeo. Aparece la vista de la cámara en directo.
- 3. Toca en el icono del **engranaje** de la esquina superior derecha. Aparece la página Configuración de vídeo.
- 4. Toca en Calibrar cámaras. Aparece la lista de cámaras y su fecha de calibración, si están calibradas.
- 5. Toca en la cámara que deseas recalibrar. Dado que la cámara se calibró previamente, aparece el mensaje Calibración completa.
- 6. Haz clic en Volver a empezar. El proceso de calibración de la cámara comienza y se te pedirá que tomes una serie de 5 fotos.
- 7. Siguiendo las instrucciones de la aplicación, haz las 5 fotos. Una vez que tomes las 5 fotos, toca en **Enviar**. Aparece la página Calibración completa.

**NOTA** Es imprescindible que sigas las instrucciones de la aplicación para tomar las 5 fotos. Si no lo haces, podría ser necesario recalibrar la cámara. Si utilizas un dispositivo iOS, ten en cuenta que, después de pulsar en Enviar, la aplicación se dedica a calibrar las cámaras, a pesar de que nada lo indica en la pantalla.

8. Haz clic en **Hecho**. La cámara se ha recalibrado

**NOTA** Es posible que te des cuenta de que la fecha de calibración de la cámara no ha cambiado en la aplicación después de recalibrar la cámara. Asegúrate de que la cámara se ha recalibrado.

## 5. Videoverificación

Tú decides si quieres utilizar nuestro servicio de videoverificación. El día que instales la cámara, deberás descargarte la App de Sector Alarm Vídeo para poder identificar tus cámaras. Al hacer clic en el enlace de vídeo, se solicitará que aceptes o rechaces el permiso para que nuestros operadores de la central receptora de alarmas vean las imágenes de tus cámaras en directo. La única manera de que nuestros operadores vean las cámaras es si eliges la opción "Aceptar".

Si has dado tu consentimiento y solo en el caso de que se active la alarma, los operadores de Sector Alarm podrán acceder a tu cámara (durante los 15 minutos anteriores y posteriores a la alarma, siempre que estén almacenados los clips de las grabaciones y/o regla de grabación hecha y mientras esté la alarma activa) para comprobar el incidente y emprender las medidas necesarias para proteger tu seguridad, así como tus bienes y pertenencias.

Siempre podrás gestionar tus preferencias y activar o desactivar el consentimiento.

Para una explicación detallada sobre cómo activar esta función, consulta el Manual de la App.

## 6. Resolución de problemas

### Wi-Fi

#### Baja intensidad de Wi-Fi

La baja intensidad de la señal Wi-Fi es la principal causa de un mal rendimiento de la cámara. Consulta la siguiente tabla para solucionar el problema de la señal Wi-Fi.

| Asunto   | Detalle                                                                                                    |
|----------|----------------------------------------------------------------------------------------------------|
| Problema | La cámara tiene poca intensidad de señal Wi-Fi                                                                                                    |
| Causa    | <ul> <li>Colocación del router en casa</li> <li>Hay demasiadas redes Wi-Fi cercanas que saturan las señales</li> <li>Hay demasiados dispositivos conectados al router</li> </ul>                                                                                       |
| Solución | Colocación del router:<br>1. Asegúrate de que el router está situado en el centro de la casa<br>2. Asegúrate de que el router no está en el suelo<br>3. Asegúrate de que el router no está cerca de ningún aparato grande o metálico que pudiera causar interferencias |
|          | Demasiadas redes Wi-Fi cercanas que saturan las señales:<br>1. Cambia el canal por el que emite el router<br>Demasiados dispositivos conectados al router:<br>1. Sustituye el router actual por un sistema de malla                                                    |

#### Velocidad de Wi-Fi lenta

Si la velocidad del Wi-Fi de tu cámara es demasiado lenta, la calidad del vídeo se verá afectada.

| Asunto   | Detalle                                                                                                    |
|----------|----------------------------------------------------------------------------------------------------|
| Problema | Velocidad lenta del Wi-Fi hacia/desde la cámara                                                                                           |
| Causa    | <ul> <li>La velocidad de Internet es demasiado lenta</li> <li>Hay demasiados dispositivos conectados al router</li> </ul>                 |
| Solución | La velocidad de Internet es demasiado lenta:<br>1. Ponte en contacto con tu proveedor de servicios de Internet para aumentar tu velocidad |
|          | Demasiados dispositivos conectados al router:<br>1. Sustituye el router actual por un sistema de malla                                    |

#### **Problemas con aplicaciones**

#### Aplicación no disponible en App Store

| Asunto   | Detalle                                                                                                    |
|----------|----------------------------------------------------------------------------------------------------|
|          |                                                                                                    |
| Problema | La aplicación no se encuentra disponible en la App Store                                                                                                    |
| Causa    | Dispositivo incompatible                                                                                                    |
|          | Sistema operativo incompatible                                                                                                    |
|          | Requiere Android 6.0 o más reciente                                                                                                    |
|          | Requiere iOS 12.1 o más reciente                                                                                                    |
| Solución | Dispositivo incompatible:                                                                                                    |
|          | 1. Comprueba que tu modelo de dispositivo es compatible                                                                                                    |
|          | NOTA: Algunos dispositivos más antiguos no pueden cumplir los requisitos mínimos para ejecutar la aplicación.                                                                                  |
|          | 2 . Si tu dispositivo es demasiado antiguo para ejecutar la aplicación, considera la posibilidad de actualizarlo o emplear<br>un sistema operativo compatible con un dispositivo más reciente: |
|          | 1. Actualiza tu sistema operativo a la última versión mediante la configuración del dispositivo                                                                                                |

#### No se puede descargar el vídeo

| Asunto   | Detalle                                                                                                    |
|----------|----------------------------------------------------------------------------------------------------|
| Problema | No se puede descargar el vídeo                                                                                                    |
| Causa    | <ul> <li>Almacenamiento completo</li> <li>Los permisos del dispositivo no están bien configurados</li> </ul>                                                                                                    |
| Solución | Almacenamiento lleno:<br>1. Comprueba el almacenamiento disponible en tu dispositivo<br>2. Si el almacenamiento está lleno en un 99%, tendrás que liberar espacio eliminando aplicaciones o borrando otros<br>archivos multimedia |
|          | Los permisos del dispositivo no están configurados correctamente:<br>1. Abre la configuración de tu dispositivo<br>2. Asegúrate de que la aplicación tiene permiso para ver y guardar imágenes/vídeos                             |

#### Las notificaciones Push no funcionan

| Asunto   | Detalle                                                                                                    |
|----------|----------------------------------------------------------------------------------------------------|
| Problema | La recepción de las notificaciones Push no funciona                                                                                                    |
| Causa    | <ul> <li>La configuración de recepción de las notificaciones en la aplicación no está activada</li> <li>Los permisos del dispositivo no están bien configurados</li> </ul>                                                                                                    |
| Solución | La configuración de recepción de las notificaciones en la aplicación no está activada:<br>1. Abre la App de Sector Alarm Vídeo<br>2. Comprueba la opción de notificación en el menú<br>3. Asegúrate de que están activadas las notificaciones<br>4. Asegúrate de que se han creado las notificaciones del sistema en la aplicación<br>5. Asegúrate de que las notificaciones del sistema en la aplicación |
|          | Los permisos del dispositivo no están configurados correctamente:<br>1. Abre la configuración de tu dispositivo<br>2. Asegúrate de que la aplicación tiene permiso para ver y guardar imágenes/vídeos                                                                                                    |

#### No se puede oír sonido

| Asunto   | Detalle                                                                                                    |
|----------|----------------------------------------------------------------------------------------------------|
| Problema | No es posible oír el sonido                                                                                                    |
| Causa    | <ul> <li>El volumen del sonido del dispositivo no está lo suficientemente alto</li> <li>El altavoz del dispositivo está dañado</li> </ul> |
| Solución | El volumen del sonido del dispositivo no está lo suficientemente alto:<br>1. Asegúrate de que el volumen del dispositivo está subido      |
|          | El altavoz del dispositivo está dañado:<br>1. Prueba la salida del sonido con otra aplicación                                             |

#### No se puede tener una conversación bidireccional

| Asunto   | Detalle                                                                                                    |
|----------|----------------------------------------------------------------------------------------------------|
| Problema | No se puede tener una conversación bidireccional                                                                                         |
| Causa    | <ul> <li>Los permisos del dispositivo no están bien configurados</li> <li>El altavoz del dispositivo está dañado</li> </ul>              |
| Solución | 1. Abre la configuración de tu dispositivo<br>2. Asegúrate de que la aplicación tiene permiso para utilizar el micrófono del dispositivo |

#### No se pueden subir vídeos

| Asunto   | Detalle                                                                                                    |
|----------|----------------------------------------------------------------------------------------------------|
| Problema | No se pueden subir vídeos                                                                                                    |
| Causa    | • Se ha alcanzado el límite de carga mensual<br>• Se ha alcanzado el límite de almacenamiento en la nube                                                                                                    |
| Solución | Se ha alcanzado el límite de carga mensual:<br>1. Ponte en contacto con el Servicio de Atención al Cliente para verificar el estado de la cuota de carga<br>Se ha alcanzado el límite de almacenamiento en la nube:<br>1. Ponte en contacto con el Servicio de Atención al Cliente para verificar el estado de la cuota de carga |

#### No se puede ver el vídeo en directo

| Asunto   | Detalle                                                                                                    |
|----------|----------------------------------------------------------------------------------------------------|
| Problema | No se puede ver el vídeo en directo                                                                                                    |
| Causa    | <ul> <li>Dispositivo en modo avión</li> <li>Cámara fuera de línea</li> <li>La velocidad de los datos del dispositivo no es suficiente</li> </ul> |
| Solución | Dispositivo en modo avión:<br>1 Desactivar el modo avión desde los ajustes del dispositivo                                                       |
|          | Cámara fuera de línea:                                                                                                    |
|          | 1. Asegúrate de que la cámara está conectada a una toma de corriente                                                                             |
|          | 2. Si la toma de corriente tiene un interruptor, coloca el interruptor en la posición de encendido                                               |
|          | La velocidad de los datos del dispositivo no es suficiente:                                                                                      |
|          | 1. Intenta conectarte a una red Wi-Fi de confianza                                                                                               |
|          | 2. Apaga y enciende el Wi-Fi del dispositivo                                                                                                    |
|          | 3. Si el Wi-Fi no está disponible, desplázate a un lugar con una señal móvil más intensa                                                         |

#### Bloqueo de la App

| Asunto   | Detalle                                                                                                    |
|----------|----------------------------------------------------------------------------------------------------|
| Problema | Bloqueo de la App                                                                                                    |
| Causa    | <ul> <li>El almacenamiento del dispositivo está lleno</li> <li>Demasiadas aplicaciones abiertas</li> </ul>                                                                                                    |
| Solución | Almacenamiento lleno:<br>1. Comprueba el almacenamiento disponible en tu dispositivo<br>2. Si el almacenamiento está lleno en un 99 %, tendrás que liberar espacio eliminando aplicaciones o borrando otros<br>archivos multimedia |
|          | Demasiadas aplicaciones abiertas:<br>1. Cierra las aplicaciones abiertas que se ejecutan en segundo plano<br>2. Reinicia la App de Sector Alarm Vídeo                                                                              |

#### No se puede proteger el vídeo

| Asunto   | Detalle                                                                                                   |
|----------|----------------------------------------------------------------------------------------------------|
| Problema | No se puede proteger el vídeo                                                                             |
| Causa    | Se ha alcanzado el límite de almacenamiento en la nube                                                    |
| Solución | 1. Ponte en contacto con el Servicio de Atención al Cliente para verificar el estado de la cuota de carga |

#### No se puede crear/modificar la regla de grabación

| Asunto   | Detalle                                                                                                    |
|----------|----------------------------------------------------------------------------------------------------|
| Problema | No se puede crear/modificar la regla de grabación                                                                                                    |
| Causa    | • La cámara está fuera de línea<br>• No están completos todos los campos de la regla                                                                                                    |
| Solución | Cámara fuera de línea:<br>1. Asegúrate de que la cámara incluida en la regla esté conectada a una toma de corriente<br>2. Si la toma de corriente tiene un interruptor, coloca el interruptor en la posición de encendido |
|          | No están completos todos los campos de la regla:<br>1. Asegúrate de que todos los campos, incluido el nombre de la regla, estén completos<br>2. Asegúrate de hacer clic en Guardar en la parte inferior de la página      |

#### La cámara transmite vídeo pero la App dice que está fuera de línea

| Asunto   | Detalle                                                                                                    |
|----------|----------------------------------------------------------------------------------------------------|
| Problema | La cámara transmite vídeo, pero la aplicación dice que está fuera de línea                                                                                           |
| Causa    | La cámara estaba fuera de línea y ha vuelto a conectarse recientemente                                                                                               |
| Solución | 1. Mira el mensaje de la aplicación que indica que la cámara está fuera de línea<br>2. Completa la resolución de problemas del dispositivo de vídeo de la aplicación |

#### No se puede iniciar sesión

| Asunto   | Detalle                                                                                  |
|----------|------------------------------------------------------------------------------------------|
| Problema | No se puede iniciar sesión                                                               |
| Causa    | Problema con la cuenta                                                                   |
| Solución | 1. Ponte en contacto con el Servicio de Atención al Cliente para rectificar la situación |

#### Activación de las reglas de grabación

En caso de que superes tu capacidad de almacenamiento con tu número de vídeos, recibirás un correo y las "reglas de grabación" se desactivarán hasta el mes siguiente. Recibirás un correo recordatorio para activar las reglas de grabación.

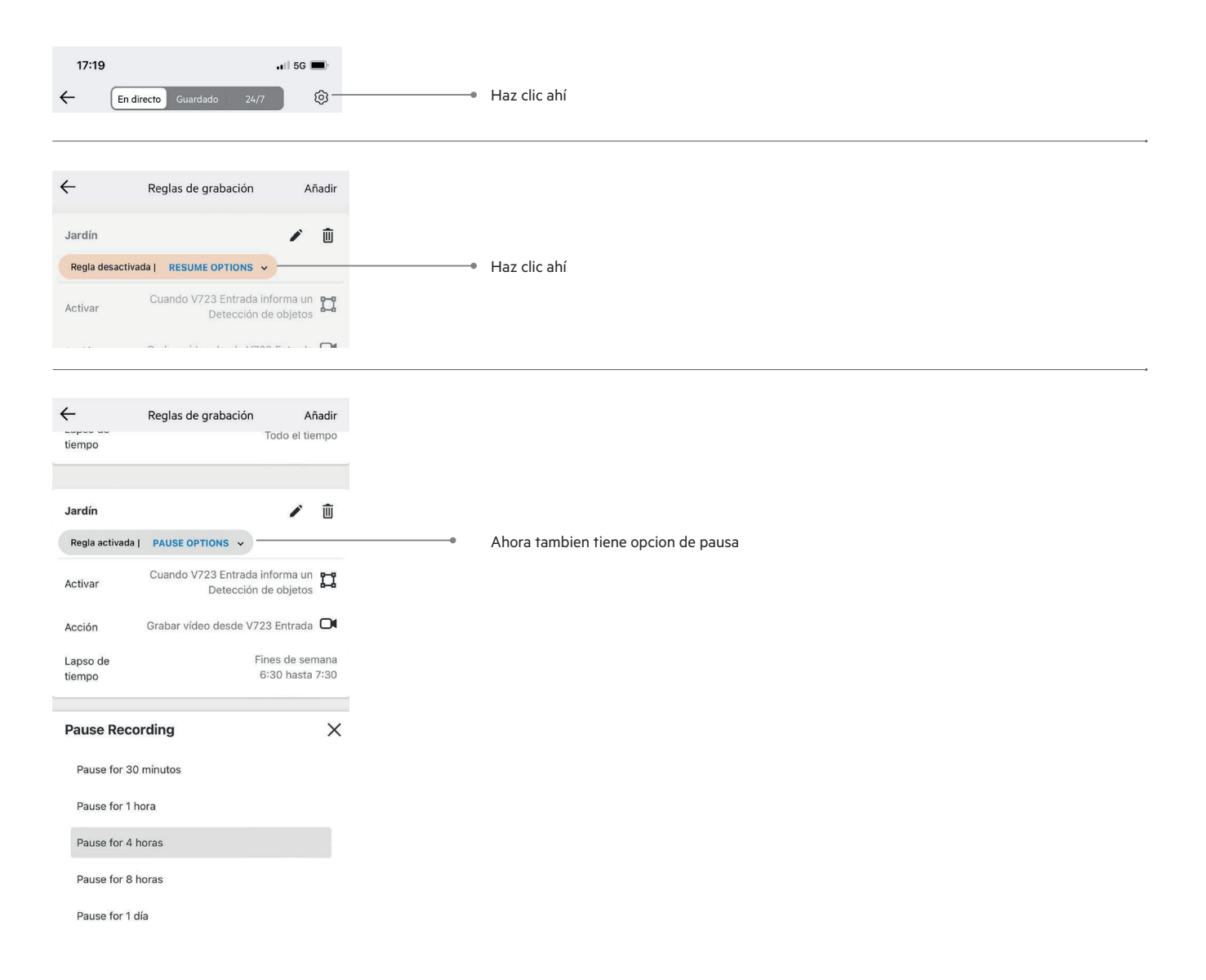

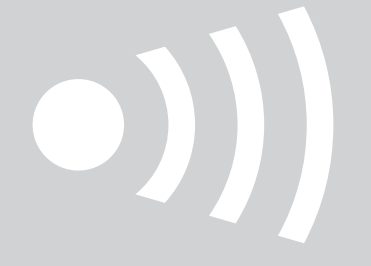

www.sectoralarm.es • 910 00 88 66 • clientes@sectoralarm.es